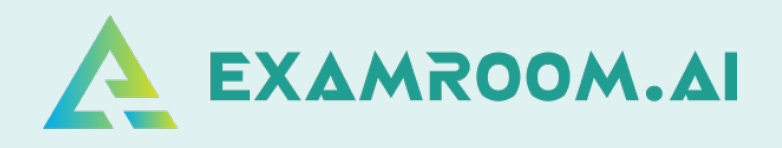

## Association for Healthcare Documentation Integrity (AHDI)

## Exam Scheduling and Rescheduling Manual

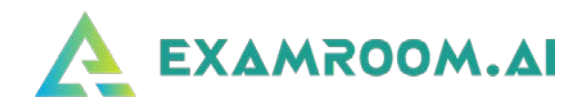

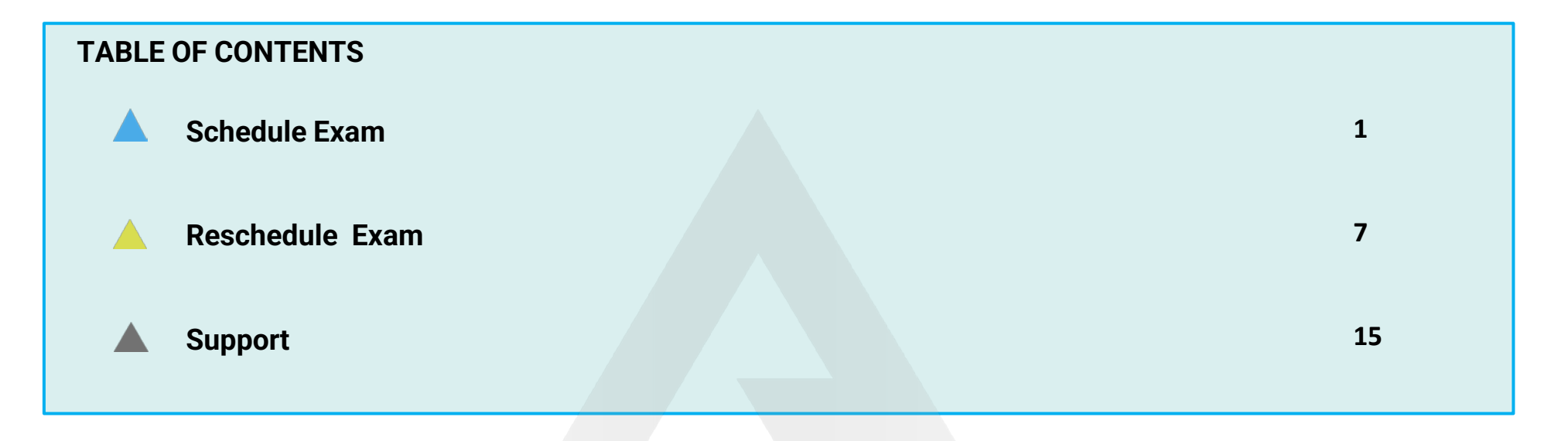

On exam day, log in and click Start Exam at least (10 minutes) before your exam is scheduled to begin.

Your login credentials were emailed to you from <u>no-reply@examroom.ai</u>. If you experience any issues logging in,

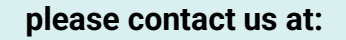

877-848-EXAM (3926)

support@examroom.ai

https://www.examroom.ai/chat box

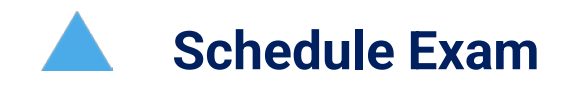

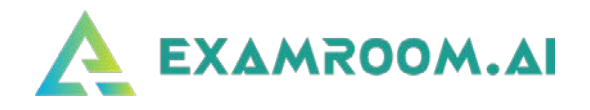

□ Visit <u>https://www.examroom.ai/</u> and click **Sign In** in the top right corner, then log in to your account.

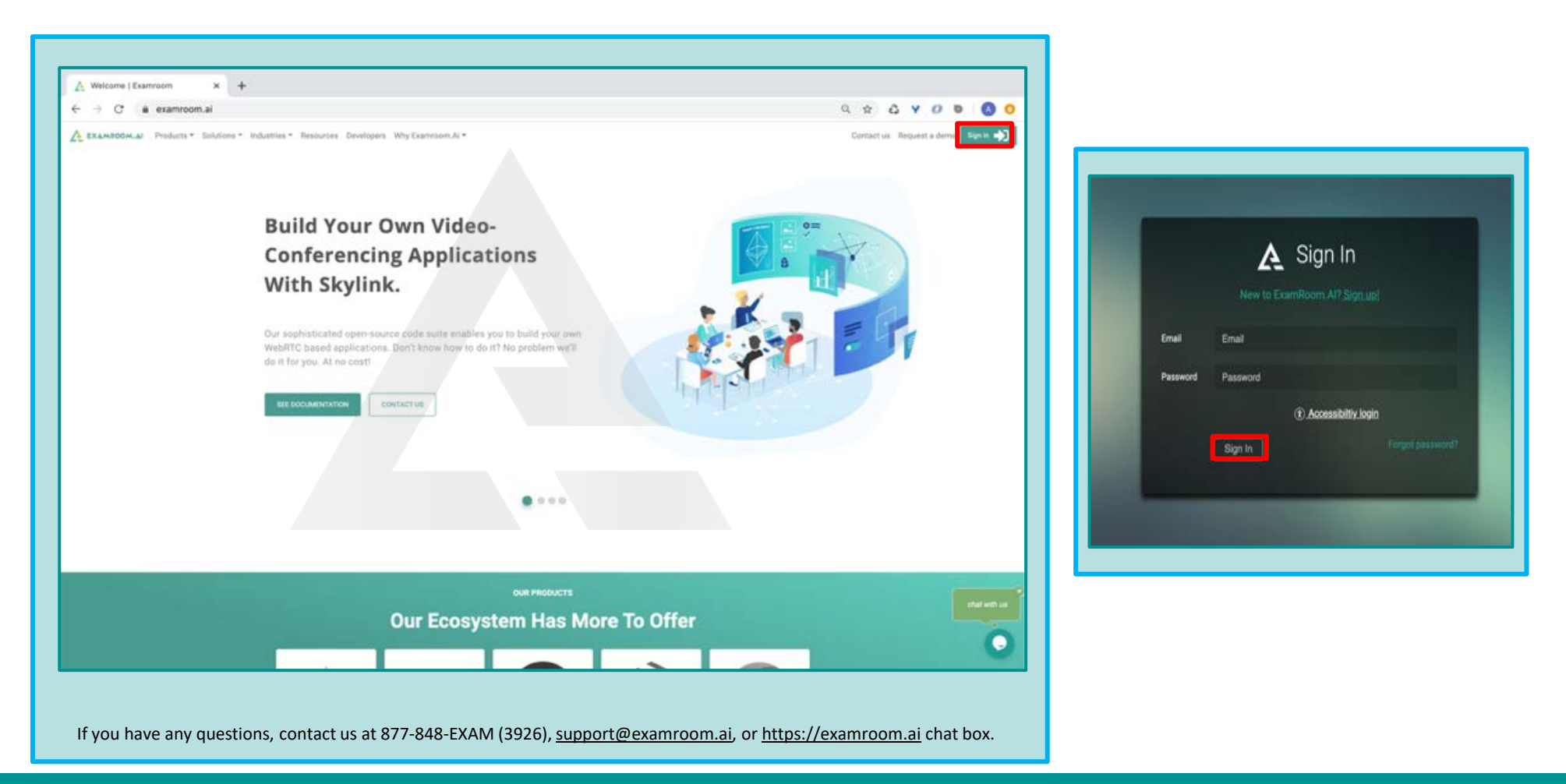

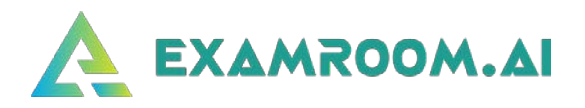

| My profile 40 % | -                 | Authenticate 0 % | S S              | ystem check Scheduled 0 | exam 🚺           |
|-----------------|-------------------|------------------|------------------|-------------------------|------------------|
| SCHEDULED EXA   | M LIST            |                  |                  |                         |                  |
| Schedule exam   |                   |                  |                  |                         |                  |
| Exam ID         | Exam title        |                  | Exam date & time | Exam duration           | Connect to proct |
| Exam ID         | Exam title        |                  | Exam date & time | Exam duration           | Q                |
| No data found   |                   |                  |                  |                         |                  |
| EXAMS AVAILAB   | LE FOR SCHEDULING |                  |                  |                         |                  |
|                 |                   |                  |                  |                         |                  |
| Exam ID         | Exam name         |                  | Start date       | End date                | Actions          |
| Exam ID         | Exam name         |                  | Start date       | End date                | Q                |
| 15006           | Exam_Demo         |                  | 27 Oct 2021      | 29 Oct 2071             | Schedule         |
|                 |                   |                  |                  |                         |                  |

On the Candidate Dashboard under Exams Available for Scheduling, click on the Schedule button next to the chosen exam.

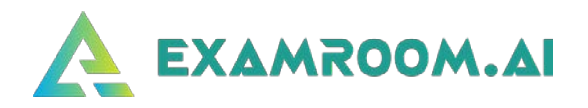

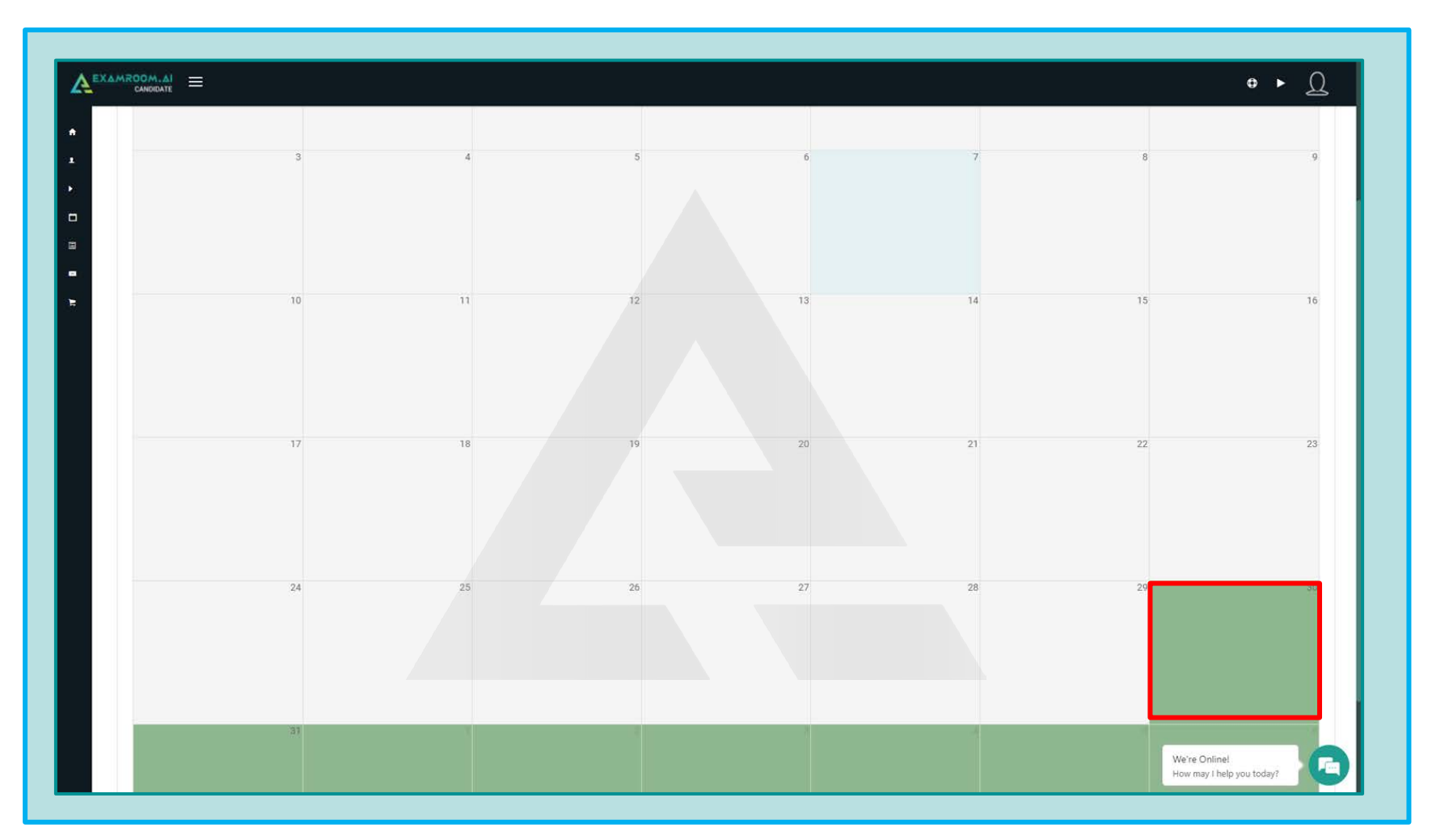

After clicking **Schedule**, the scheduler/calendar will appear. Click on the available green slot.

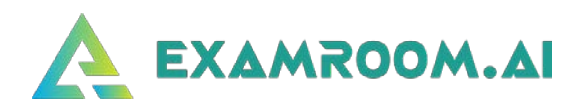

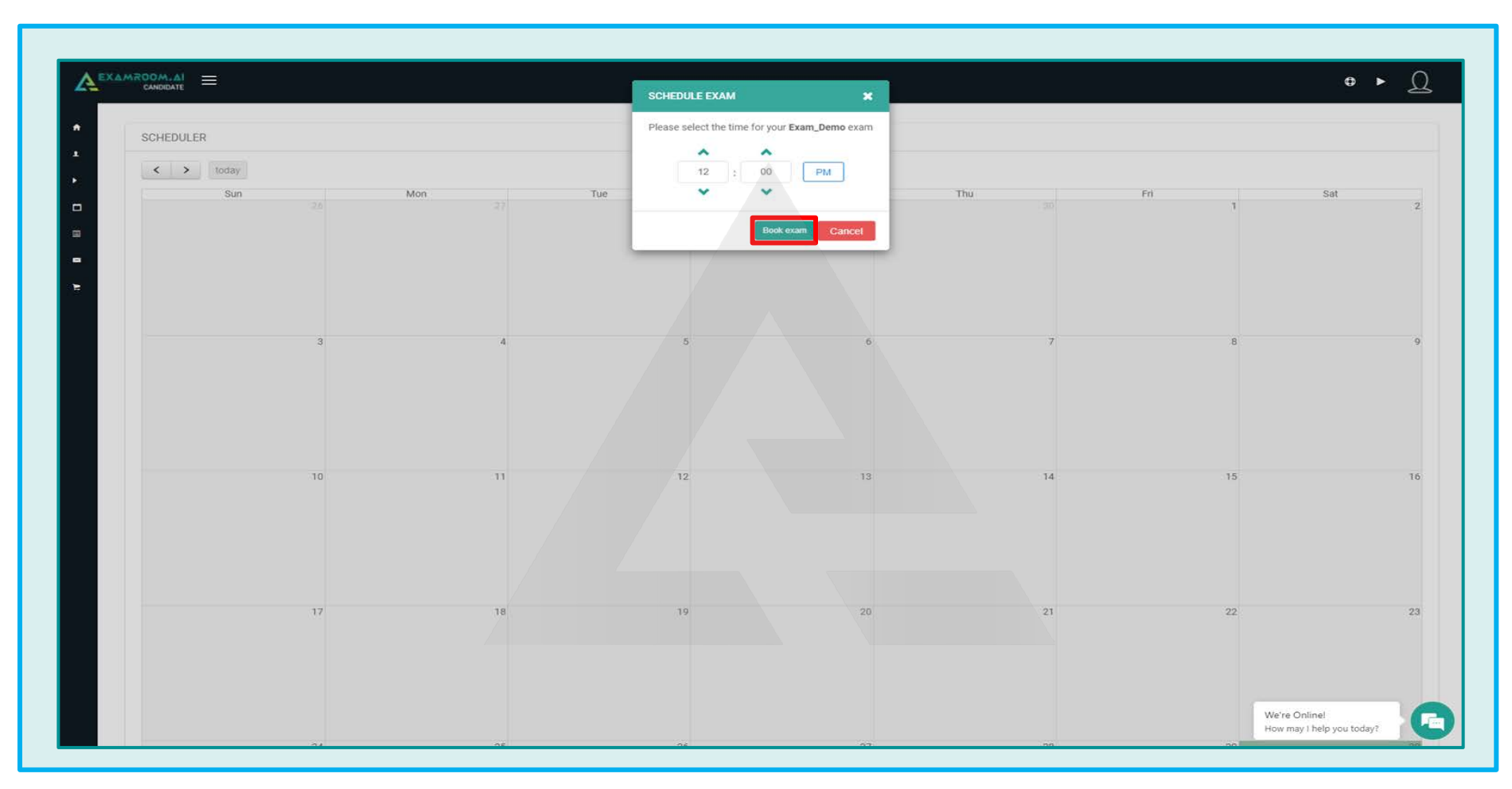

□ Select your preferred day and select your preferred time.

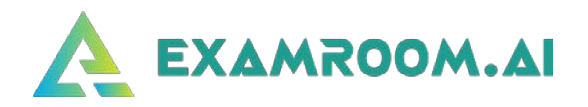

□ Once you have chosen your preferred day and time, select the **time zone you are in** and pick from the available time slots based on the length of your exam. *Candidates have up to 3 hours maximum to take their exam*.

| Select a date       1:00 PM - 2:00 PM       Exam_Demo       Select         V       V       N       N       Saturday October 30, 2021       Exam_Demo       Select         V       V       N       N       Saturday October 30, 2021       Exam_Demo       Select         V       V       N       N       Saturday October 30, 2021       Exam_Demo       Select         V       V       V       N       Saturday October 30, 2021       Exam_Demo       Select         V       V       V       N       Saturday October 30, 2021       Exam_Demo       Select         V       V       V       Saturday October 30, 2021       Exam_Demo       Select       Select         V       V       Saturday October 30, 2021       Exam_Demo       Select       Select         V       V       Saturday October 30, 2021       Exam_Demo       Select       Select         V       Saturday October 30, 2021       Exam_Demo       Select       Select       Select         V       Saturday October 30, 2021       Exam_Demo       Select       Select       Select         V       Saturday October 30, 2021       Exam_Demo       Select       Select       Select       Select                                                                                                    |                                                                             | 30 Oct 2021, 01:00pm Select Tit                       | me Zone Select or search time zone - |        |
|----------------------------------------------------------------------------------------------------|-----------------------------------------------------------------------------|-------------------------------------------------------|--------------------------------------|--------|
| Image: Non-Wind Pice       Image: Non-Wind Pice       Image: Non-Wind Pice <th< th=""><th>Select a date</th><th><b>1:00 PM - 2:00 PM</b><br/>Saturday October 30, 2021</th><th>Exam_Demo</th><th>Select</th></th<> | Select a date                                                               | <b>1:00 PM - 2:00 PM</b><br>Saturday October 30, 2021 | Exam_Demo                            | Select |
| 11       12       13       14       15       16       17         18       10       20       21       22       23       24       24       24       24       24       25       26       27       28       29       30       31       31       23       4       5       6       7       500 PM       4:00 PM       5:00 PM       5:00 PM                                                                                                    | Me Tu We Th Fr Se Su<br>27 28 29 30 1 2 3<br>4 5 6 7 8 9 10                 | 2:00 PM - 3:00 PM<br>Saturday October 30, 2021        | Exam_Demo                            | Select |
| 1       2       3       4       5       6       7       Select       Select       Sele                                                                                                    | 11 12 13 14 15 16 17<br>18 19 20 21 22 23 24<br>25 26 27 28 29 <b>30 31</b> | 3:00 PM - 4:00 PM<br>Saturday October 30, 2021        | Exam_Demo                            | Select |
| Image: Staturday October 30, 2021     Exam_Demo     Select       Find Available Time     6:00 PM - 7:00 PM<br>Saturday October 30, 2021     Exam_Demo     Select                                                                                                    | 1 2 3 4 5 6 7<br>Select time                                                | <b>4:00 PM - 5:00 PM</b><br>Saturday October 30, 2021 | Exam_Demo                            | Select |
| Find Available Time     6:00 PM - 7:00 PM<br>Saturday October 30, 2021     Exam_Demo     Select                                                                                                    | 01 : 00 PM                                                                  | 5:00 PM - 6:00 PM<br>Saturday October 30, 2021        | Exam_Demo                            | Select |
| 7-00 DM - 9-00 DM                                                                                                    | Find Available Time                                                         | 6:00 PM - 7:00 PM<br>Saturday October 30, 2021        | Exam_Demo                            | Select |
|                                                                                                    |                                                                             | 7-00 DM - 9-00 DM                                     | - <u>-</u>                           |        |

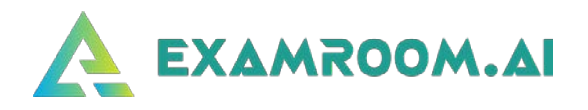

| SCHEDULED EX  | AMLIST             |                      |               |                   |
|---------------|--------------------|----------------------|---------------|-------------------|
| Schedule exam |                    |                      |               |                   |
| Exam ID       | Exam title         | Exam date & time     | Exam duration | Connect to procte |
| Exam ID       | Exam title         | Exam date & time     | Exam duration | Q                 |
| 15006         | Exam_Demo          | 30 Oct 2021 01:00 PM | 01:00         | Start exam        |
| EXAMS AVAILAE | BLE FOR SCHEDULING |                      |               |                   |
|               |                    |                      |               |                   |
| Exam ID       | Exam name          | Start date           | End date      | Actions           |
| Exam ID       | Exam name          | Start date           | End date      | Q                 |
| No data found |                    |                      |               |                   |
|               |                    |                      |               |                   |
|               |                    |                      |               |                   |

## □ You will be directed back to your dashboard, and your exam will be available to start on the scheduled date/time.

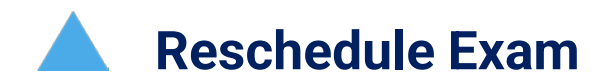

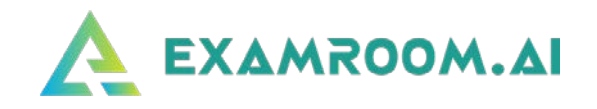

□ If you need to reschedule your exam, visit <u>https://www.examroom.ai/</u> and click **Sign In** on the top right corner to log in to your account. *The earliest time available to take a rescheduled exam is 72 hours*.

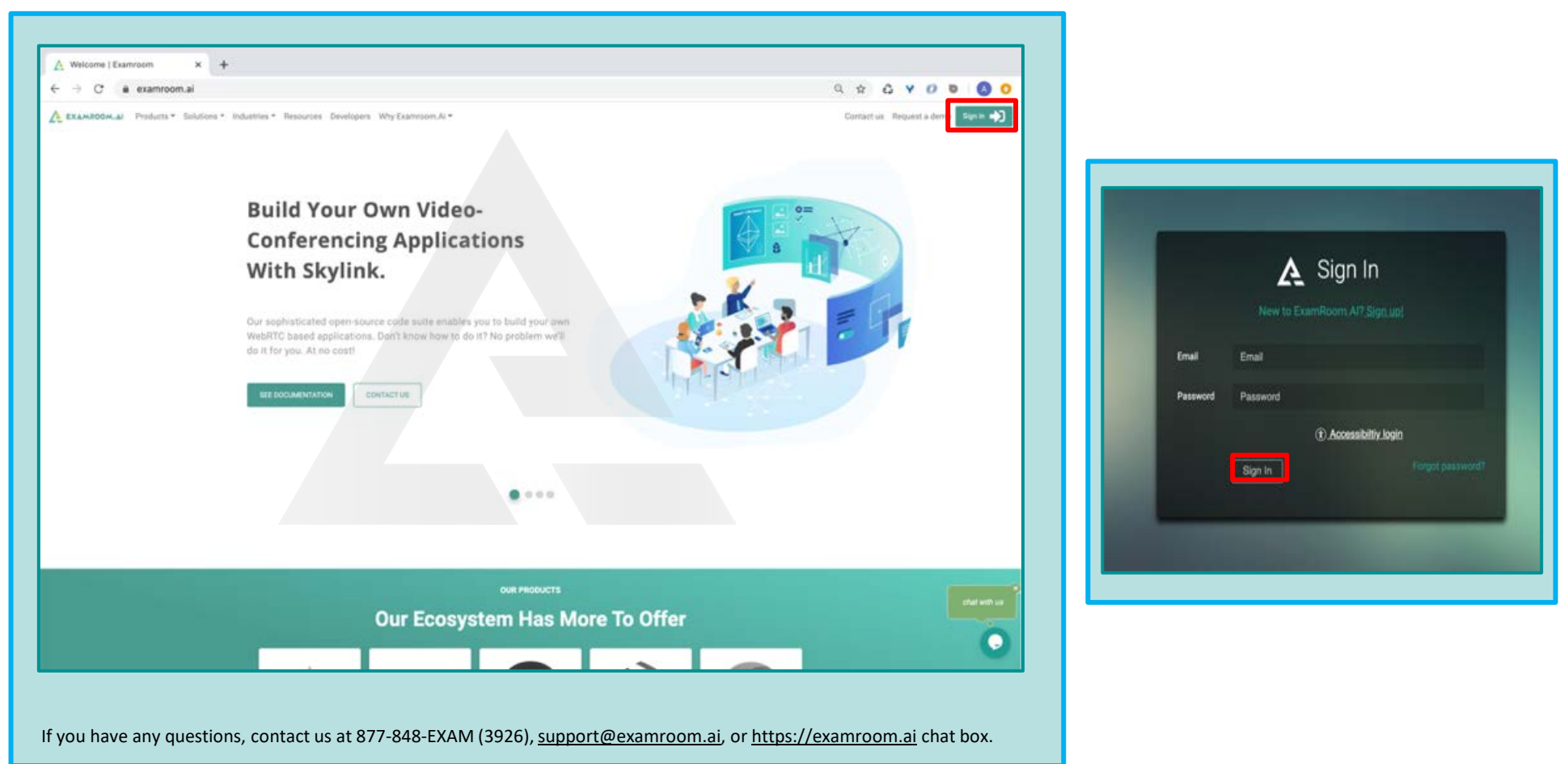

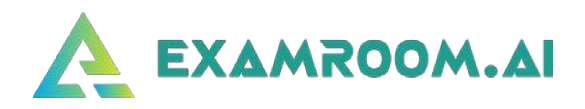

 $\hfill\square$  Go to the **Reschedule/Cancel** option on the left side menu of the Dashboard.

| My Profile<br>Start Exam | My profile 50 % | -                  | Authenticate 50 % | S O              | ystem check Sched 0 | uled exam          |
|--------------------------|-----------------|--------------------|-------------------|------------------|---------------------|--------------------|
| Schedule Exam            | SCHEDULED EXA   | AM LIST            |                   |                  |                     |                    |
| Reschedule/Cancel        | Schedule exam   |                    |                   |                  |                     | e                  |
| My Cart                  | Exam ID         | Exam title         |                   | Exam date & time | Exam duration       | Connect to proctor |
|                          | Exam ID         | Exam title         |                   | Exam date & time | Exam duration       | Q                  |
|                          | No data found   |                    |                   |                  |                     |                    |
|                          | EXAMS AVAILAB   | BLE FOR SCHEDULING |                   |                  |                     |                    |
|                          | Exam ID         | Exam name          |                   | Start date       | End date            | Actions            |
|                          | Exam ID         | Examiname          |                   | Start date       | End date            | Q                  |
|                          | No data found   |                    |                   |                  |                     |                    |
|                          |                 |                    |                   |                  |                     |                    |

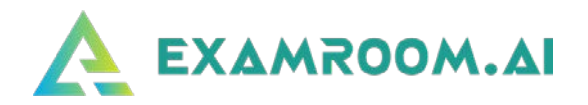

| Dashboard         |               |            |                      |               |                        |
|-------------------|---------------|------------|----------------------|---------------|------------------------|
| My Profile        | RESCHEDULE EX | AM         |                      |               |                        |
| Start Exam        | Exam ID       | Exam title | Exam date & time     | Exam duration | Actions                |
| Schedule Exam     | Exam ID       | Exam title | Exam date & time     | Exam duration | Q                      |
| Reschedule/Cancel | 15006         | Exam_Demo  | 30 Oct 2021 12:00 PM | 01:00         | Reschedule Cancel exam |
| My Cart           |               |            |                      |               |                        |
|                   |               |            |                      |               |                        |
|                   |               |            |                      |               |                        |
|                   |               |            |                      |               |                        |

• Once on the Reschedule screen, click **Reschedule** next to the exam you wish to reschedule.

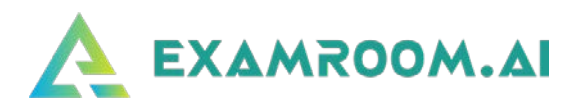

- Q • • ft SCHEDULER 1 October 2021 < > today . Sun Wed Mon Tue Thu Fri Sat 10 1 12 10 17 18 19 20 For instant assistance -Chat with us!
- □ After clicking **Reschedule**, the **SCHEDULER** will appear.

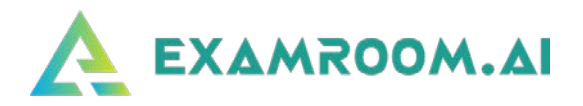

- SCHEDULE EXAM × Please select the time for your FRONT END exam SCHEDULER ^ ^ 1 < > today 00 PM 09 ъ. Tue • Sun Mon Thu Book exam Cancel 12 . . 18 19 21 22 For instant assistance Chat with us!
- Click on the available green slot for your preferred day, then select your preferred time.

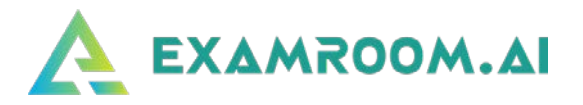

Once you have chosen your preferred day and time, select from the available time slots based on the length of your exam.
 Candidates have up to 3 hours maximum to take their exam.

|                             | 15 Oct 2021, 06:00pm UTC select Time         | Zone (UTC+05:30) Chennal, Kolkata, Mumbal, New Delhi 👻 |                |
|-----------------------------|----------------------------------------------|--------------------------------------------------------|----------------|
| Select a date               | 6:00 PM - 7:00 PM<br>Fridav October 15, 2021 | FRONT END                                              | Select         |
| < Oct + 2021 + >            | CORRECT INTERCENT INTERCENT                  |                                                        |                |
| Mo Tu We Th Fr Sa Su        | 7:00 PM - 8:00 PM                            | FRONT END                                              | Select         |
| 27 28 29 30 1 2 3           | Friday October 15, 2021                      |                                                        | - Color        |
| 11 12 13 14 <b>15 16</b> 17 |                                              |                                                        |                |
| 18 19 20 21 22 23 24        | 8:00 PM - 9:00 PM<br>Friday October 15, 2021 | FRONT END                                              | Select         |
| 25 26 27 28 29 30 31        |                                              |                                                        |                |
| 1 2 3 4 5 6 7               |                                              |                                                        |                |
| Select time                 |                                              |                                                        |                |
|                             |                                              |                                                        |                |
| 06 : 00 PM                  |                                              |                                                        |                |
| Find Available Time         |                                              |                                                        |                |
| Princi Paralitatica Princi  |                                              |                                                        |                |
|                             |                                              |                                                        |                |
|                             |                                              |                                                        |                |
|                             |                                              |                                                        |                |
|                             |                                              |                                                        |                |
|                             |                                              |                                                        | Protocological |

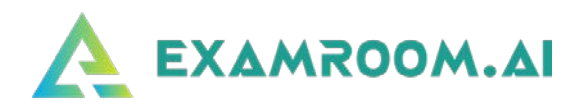

| Select a date       1:00 PM - 2:00 PM       Exam_Demo       select         Image: Saturday October 30, 2021       Image: Saturday October 30, 2021       Image: Saturday |
|----------------------------------------------------------------------------------------------------|
| V OCT • 2021 • VARIANCY OCTOBER COVERCE       Saturday October COVERCE         V W* 70       70         V W* 70       70         V W* 70       70         V W* 70       70         V W* 70       70         V W* 70       70         V W* 70       70         V W* 70       70         V W* 70       70         V W* 70       70         V W* 70       70         V W* 70       70         V W* 70       70         V W* 70       700         V W* 70       700         V W* 70       700         V W* 70       700         V V W* 70       700         V V V V V       700         V V V V V       700         V V V V V V       700         V V V V V V V       700         V V V V V V V V V       700         V V V V V V V V V V V V V V V V V V V                                                                                                    |
| Mo       Tu       We       Tu       We       Tu       Tu <td< td=""></td<>                                                                                                    |
| 27 28 29 30 1 2 3 3 Saturday October 30, 2021 Saturday October 30, 2021 Saturday October 30, 2021   11 12 13 14 15 16 17   15 10 20 21 22 23 24   25 26 27 28 29 30 31   1 2 3 4 5 6 7   Select time   No   Staturday October 30, 2021   Exam_Demo   Saturday October 30, 2021   Saturday October 30, 2021   Saturday October 30, 2021   Saturday October 30, 2021   Saturday October 30, 2021                                                                                                    |
| 11 12 13 14 15 16 17   18 19 20 21 22 23 24   25 26 27 28 29 30 31   1 2 3 4 5 6   Select time Saturday October 30, 2021 Exam_Demo Select   Select time Saturday October 30, 2021 Exam_Demo Select   Saturday October 30, 2021 No Yes Exam_Demo Select   Saturday October 30, 2021 No Yes Exam_Demo Select                                                                                                    |
| 113 10 20 21 22 22 24 3300 PM - 4:00 PM Saturday October 30, 2021   12 23 4 5 6 7   Select time Saturday October 30, 2021 Exam_Demo Select   1 2 3 4 5 6   1 2 3 4 5 6   1 2 3 4 5 6   1 2 3 4 5 7   Select time Saturday October 30, 2021 Exam_Demo Select   1 1 1 1 1   1 1 1 1 1   1 2 3 4 5   1 1 2 3 4   1 2 3 4 5   1 2 3 4 5   1 2 3 4 5   10 PM 500 PM 1   10 PM Saturday October 30, 2021 Exam_Demo   10 PM Saturday October 30, 2021 Exam_Demo                                                                                                    |
| 25       26       27       28       29       30       31         1       2       3.4       5       67       Saturday Octo       X         Select time       Saturday Octo       Are you sure you want to schedule?       Exam_Demo       Select         00       PM       Saturday Octo       No       Yes       Exam_Demo       Select         Find Available Time       Saturday October 30, 2021       Exam_Demo       Select                                                                                                    |
| 1     2     3     4     5     6     7       Select time     Saturday Octo     Are you sure you want to schedule?     Exam_Demo     Select       00     PM     Saturday Octo     No     Yes     Exam_Demo     Select       Find Available Time     Saturday Octo     Saturday Octo     Saturday Octo     Select     Select                                                                                                    |
| Select time     Are you sure you want to schedule?       Image: Constraint of time     5:00 PM - Image: Constraint of time       Find Available: Time     5:00 PM - Image: Constraint of time       6:00 PM - 7:00 PM     Exam_Demo       Saturday October: 30, 2021     Exam_Demo                                                                                                    |
| Sing PM     Sing PM     Sing PM     Sing PM       Find Available Time     6:00 PM - 7:00 PM     Exam_Demo     Select                                                                                                    |
| Find Available Time     6:00 PM - 7:00 PM     Exam_Demo     select                                                                                                    |
| Find Available Time         6:00 PM - 7:00 PM         Exam_Demo         Select                                                                                                    |
|                                                                                                    |
| 7:00 DM - 9:00 DM                                                                                                    |
|                                                                                                    |
|                                                                                                    |
|                                                                                                    |
|                                                                                                    |
| 7-00 DM _ 0-00 DM                                                                                                    |
|                                                                                                    |
|                                                                                                    |
|                                                                                                    |

□ After selecting the preferred date and time, it will ask you to confirm. Click on the **Yes** button.

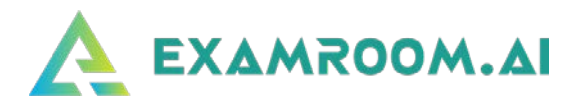

| SCHEDULED EXA | AM LIST    |                      |               |                |
|---------------|------------|----------------------|---------------|----------------|
| Schedule exam |            |                      |               |                |
| Exam ID       | Exam title | Exam date & time     | Exam duration | Connect to pro |
| Exam ID       | Exam title | Exam date & time     | Exam duration | ٩              |
| 15006         | Exam_Demo  | 30 Oct 2021 01:00 PM | 01:00         | Start exam     |
| Exam ID       | Exam name  | Start date           | End date      | Actio          |
| Exam ID       | Exam name  | Start date           | End date      | Actio          |
| Exam ID       | Exam name  | Start date           | End date      | Q              |
|               |            |                      |               |                |

□ Your exam is now rescheduled. You can log back in on your scheduled date and time to take your exam.

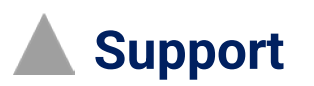

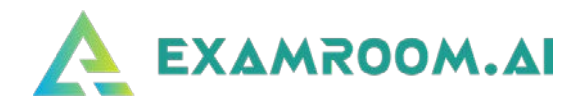

□ If you have any questions or concerns, please contact us using one of the following methods:

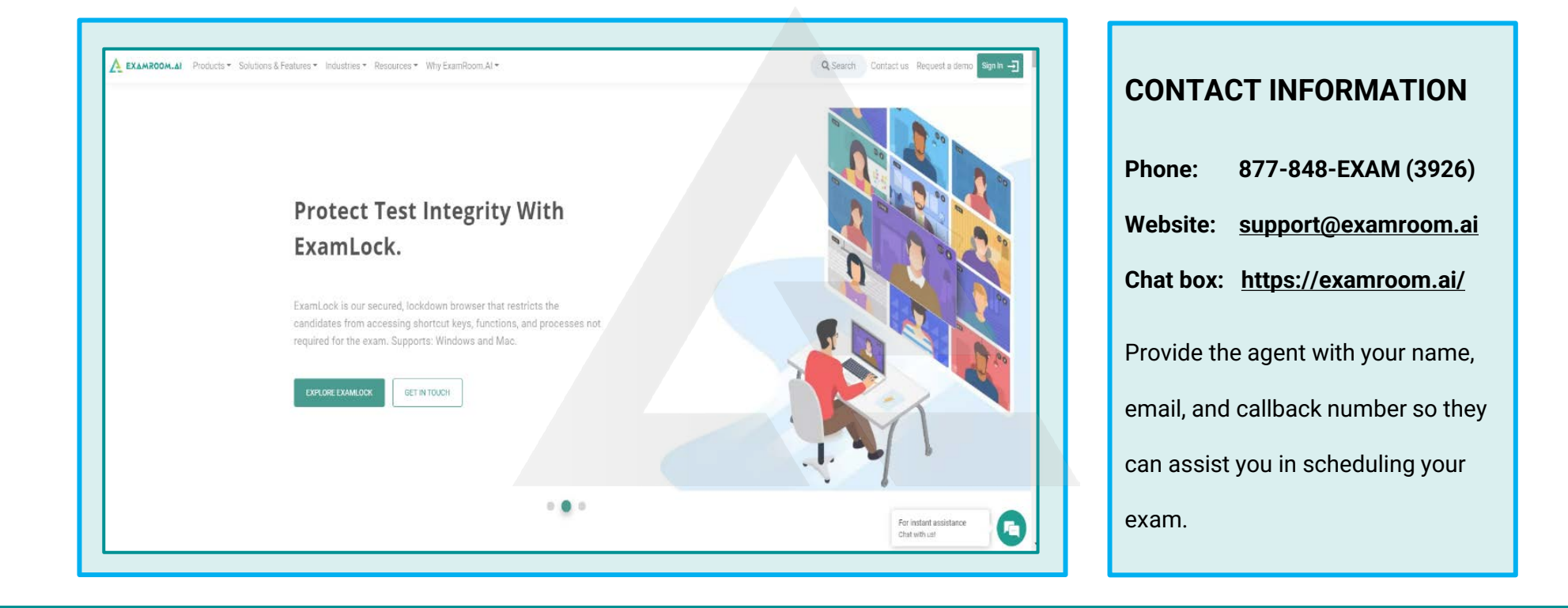